استفاده از نرم افزار MapViewer فصل چهلودوم از سری کتب الکترونیکی رایگان سرتال سبه انفورماتیک اسرانیان www.ibp.ir <mark>درج کننده مطلب زبابک باباعباسی</mark> منبع زکارگاه الکترونیکی بیوانتورمائیک ،انجمن بیونکتولوزی به مدیریت دکتر ملبوبی استفاده از نرمافزار MapViewer

توس واتسون و كريك (۱۹۵۳ م)، پروژه ژنوم انسان به عنوان بزگتري پروژه پژوهشي بشر با صرف بيش از ۲ ميليارد دلار و ۱۲ سال (در سال ۲۰۰۳ م) به اتمام رسيد (شكل ۳-۱). در حال حاضر، بدون احتساب ويروسها، بيش از ۴۵۰۰ پروژه ژنوم گونههاي مختلف پروكاريوتي و يوكاروتي در حال انجام است. تا كنون بيش از ۳۰۰ پروژه ژنوم (بجز ويروسها) اتمام يافته است و تقريبا هر ماه پايان دو پروژه اعلام می شود. با در اختيار داشتن فناوری های جديدتر (ادامه اين بخش را ببينيد)، سرعت انجام پروژه های ژنوم به مراتب بيشتر خواهد شد.

اندازه کُوچُکُترینُ ژنوم یک مُوجود تك سلولي مثل مایكوپلاسما ژنیتالیوم ۶۰۰ هزار جفت باز و ژنوم موجوداتي مثل موش و انسان حدود 3 میلیارد جفت باز است .این ژنومها به صورتهاي مختلف حلقوي و خطي ميباشـند كه به حالت بسـته بندي شـده در داخل سـلول در سـاختارهايي به نام كروموزمها قرار دارند. بنا به اندازهي ژنومها، شـكل ژنوم و چرخه زندگي موجود، راهبردهاي متفاوتي براي تهيه توالي ژنومها به كار گرفته ميشـود .

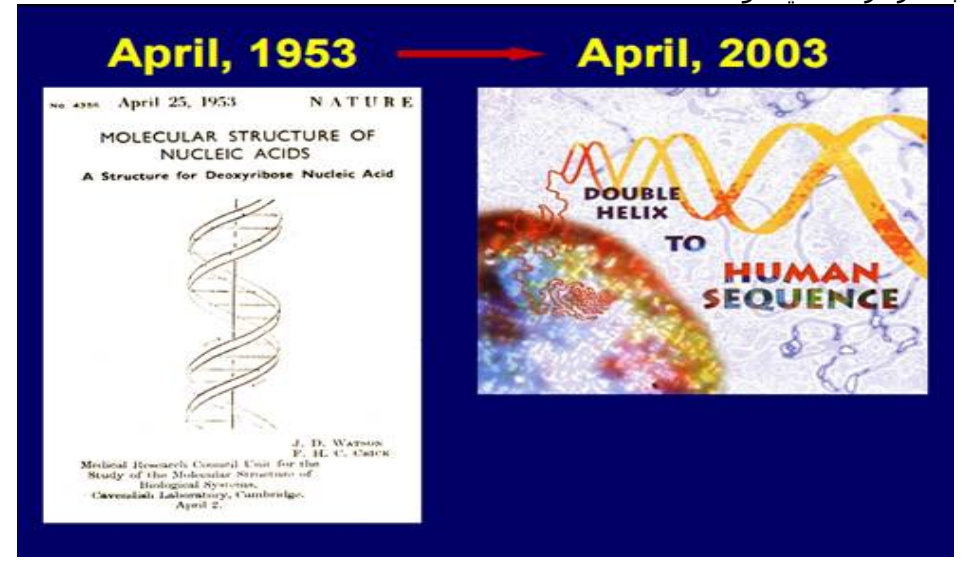

اعلام اختتام پروژه ژنوم انسان ۵۰ سال پس از ارائه مدل واتسون و کریك .

از نظر ماهيت، اطلاعات حاصل از پروژههاي ژنوم در سه گروه قابل تقسيم هستند: -1نقشههاي و تواليهاي مربوط به ژنومهاي كه به ژنوميكس (Genomics) مشهور است. -2ژنهاي قابل رونويسي و توالي آنها كه به ترانس كريپتوميكس (Transcriptomics) مشهور است . -3پروتئينهاي ابراز شده و توالي آنها به پروتئوميكس (Proteomics) مشهور است . در اين بخش سعي شده است تصويري عمومي از پروژههاي ژنوم و نحوه دسترسي به اطلاعات گروه اول آورده شود. گروه دوم وسوم در بخشهاي بعدي به تفصيل تشريح شدهاند. اطلاعات مربوط به ژنوميكس خود در دو دسته مربوط به هم تقسيم ميشود كه به طور جداگانه توليد شدهاند. نقشههاي ژنومي و تواليهاي و توالي آنها به پروتئوميكس (تورههاي ژنوم و نحوه دسترسي به اطلاعات گروه اطلاعات مربوط به ژنوميكس خود در دو دسته مربوط به هم تقسيم ميشود كه به طور جداگانه توليد شدهاند. نقشههاي ژنومي و تواليهاي ژنومي در اين بخش، پس از بحث در مورد نقشههاي ژنتيكي و چگونگي توليد تواليهاي ژنومي و اتصال آنها به هم با كمك نقشههاي ژنتيكي خواهيم پرداخت.

پروژههاي ژنوم مينمايد .

### استفاده از نرمافزارMapViewer

اين برنامه توسط مركز اطلاعات علمي بيوانفورماتيك آمريكا (NCBI) از طريق آدرس زير در اختيار پژوهشگران جهان قرار گرفته است: //.www.ncbi.nlm.nin.gov/cgi-bin/Entrez/map-search برنامه Wap Viewer امكانات زير را فراهم ميآورد: -1نمايش كروموزوم و چندين نقشه به طور همزمان -2بزرگنمايي نقشه به صورت مرحله به مرحله از نقشه كرموزومي تا حد نشان دادن توالي و بالعكس -3انتخاب نقشههاي در حال نمايش -4جستجو با توالي و استفاده از نرمافزارهايBLAST -6ارتباط با ساير پايگاههاي اطلاعاتي ديگر مربوط

### جستجو درMapViewer

جستجو با استفاده از كليد واژههايي مانند نام ژن، نام لوكوس، شمارههاي دسترسي (Accession numbers)نام نشانگرها و هر گونه كليد واژه ديگر قابل انجام است. برای ورود به اين پايگاه به آدرس <u>/http://www.ncbi.nlm.nih.gov/mapview</u> مراحعه كنيد. شكل زير صفحه اصلى اين پايگاه را نشان مى دهد. در اين صفحه اطلاعات ژنومى موجودات زير قابل دسترسى است .

| idress 2 http://www.ndbi.nim.nih.gov/                     | mapviewij    |                                      |                               |                | <u> </u> | 3 GO L |
|-----------------------------------------------------------|--------------|--------------------------------------|-------------------------------|----------------|----------|--------|
| EBSHOTS -                                                 | • O Search   | My Homepage 🚔 Upload                 |                               |                |          |        |
| Search web                                                | P - + E      | • 📢 • 🤺 Favorites • 🖊 🔽              | 🛃 Maps 🔹 📑 Blog It 🔹 🔜        | 🔹 🙀 Spaces 🔹 🚵 | 00       |        |
| 5                                                         | 10000        | R                                    |                               |                |          |        |
| S NCBI                                                    |              | NCBI Map                             | Viewer                        |                |          |        |
| Map Viewer Home                                           |              | <u> </u>                             |                               |                | 100      | Help   |
|                                                           | The Map      | Viewer provides a wide variety of ge | nome mapping and sequencing d | ata More.      |          |        |
| Search                                                    |              | ▼ Vertebrates                        |                               |                |          | (15)   |
| e la la la la la la la la la la la la la                  | 1381         | <ul> <li>Mammals</li> </ul>          |                               |                |          | (13)   |
| Search: Select Group or Organism                          | M            | ▼ Primates                           |                               |                |          | (3)    |
| for                                                       |              | Scientific name                      | Common name                   | Build          | Tools    |        |
|                                                           | Go           | Homo sapiens                         | human                         | Build 36.2     | 989      |        |
| *****                                                     |              |                                      |                               | Build 35.1     | 98       |        |
| Tools Legend                                              |              | Mecaca mulatta                       | rhesus macaque                | Build 1.1      | 989      |        |
| Search or Browse the Ge                                   | nome         | Pan troplodytes                      | chimpanzee                    | Build 2.1      | 980      |        |
| BLAST                                                     |              | ▼ Rodents                            |                               |                |          | (2)    |
| Genome Resources page                                     | 5%           | Scientific name                      | Common name                   | Build          | Tools    |        |
| News                                                      | *            | Mus musculus                         | laboratory mouse              | Build 37.1     | 989      |        |
| Annotation update plans for Human                         |              |                                      |                               | Build 36.1     | 98       |        |
| Genome build 36                                           | Oct1, 2007   | Ratus norvegicus                     | rat                           | ROSC v3.4      | 989      |        |
| ICBI is planning to update its annot:<br>uman genome more | ation of the | <ul> <li>Monofremes</li> </ul>       |                               |                |          | (1)    |
| Sho                                                       | ner all      | <ul> <li>Marsupials</li> </ul>       |                               |                |          | (1)    |
| Related Resources                                         |              | Other Mammals                        |                               |                |          | (6)    |
|                                                           |              | Other Vertebrates                    |                               |                |          | (2)    |
| <ul> <li>NCBI Home</li> <li>NCBI Wah Sarah</li> </ul>     |              | Invertebrates                        |                               |                |          | (7)    |
| NCBI Site map                                             |              | Protozoa                             | 8                             |                |          | (7)    |
| <ul> <li>Genome Biology</li> </ul>                        |              | ► Plants ④                           |                               |                |          | (42)   |
| Taxnoomy                                                  | 10           | .▼ Funni Q                           | 8                             |                |          | (16)   |

با استفاده از ابزارهای زیر می توان این پایگاه را مورد جستجو قرار داد: باز کردن صفحه جستجوی موجود مورد نظر که در صفحه با علامت ذره بین مشخص می شود؛

باز کردن صفحه جستجوی BLAST موجود مورد نظر؛

باز کردن منابع اطلاعات ژنومی آن موجود .

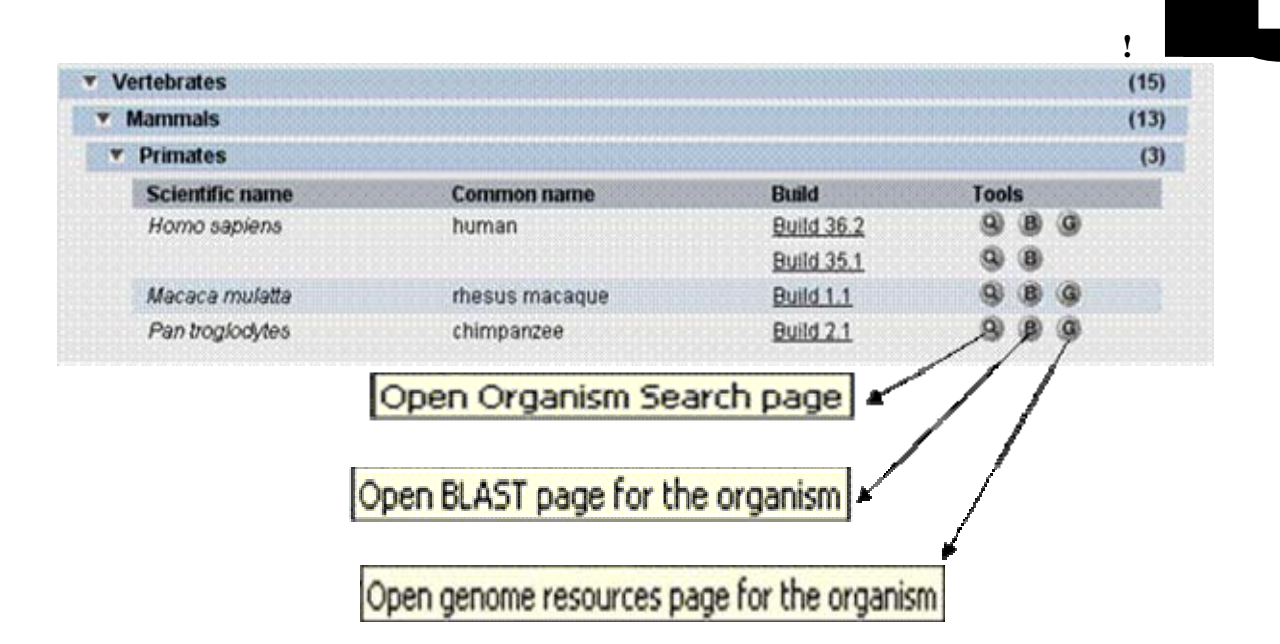

وارد صفحه جسـتجوی موجود زن*د*ه مورد نظر خود شـوی*د* ( برای مثال گیاه *thaliana* ..(*Arabidopsis* 

| Flowering Plants B   |                     |          |        |
|----------------------|---------------------|----------|--------|
| Monocots 9           |                     |          |        |
| Eudicots 🛞           |                     |          |        |
| Sciencific name      | Common name         | Build    | Tools  |
| Arabidopsis thaliana | urare cress         | 0000 2.0 | 🔶 🥹 🛞  |
| Beta vulgans         | beet                |          | 9 3    |
| Brassica juncea      | brown mustard       |          | 9 B    |
| Brassica napus       | rapeseed            |          | 9.8    |
| Brassica nigra       | black mustard       |          | 9 0    |
| Brassica oleracea    |                     |          | 9 8    |
| Brassica rapa        | field mustard       |          | 9 8    |
| Capsicum annuum      | pepper              |          | 9 B    |
| Glycine max          | soybean             |          | 9 8    |
| Lotus japonicus      | birdsfoot deervetch |          | 9 8    |
| Manihot esculenta    | cassava             |          | 93 (0) |

روی کلید دارای تصویر ذره بین کلیک کنید. وارد صفحه ای خواهید شد که در زیر آمده است: در این صفحه ۵ کروموزوم ، میتوکندری و کلروپلاست گیاه نشـان داده شـده است. دو جعبه برای جسـتجو در این مکان در نظر گرفته شـده اسـت که می توانید با اسـتفاده از نام ژن و شـماره دسـترسـی آن در تمام ژنوم یا در یک کروموزوم خاص جسـتجو کنید. بعلاوه با کلیک کردن روی شـماره کروموزوم می توانید به اطلاعات موجود روی یک کروموزوم دسـترسـی پیدا کنید .

| FukMed                                                                                                    | hudestate                       | Protein                          | Genote                                 | Gen                           | ie .                       | Studier                     | FopSet.                              | Taxonomy               | Hep             |
|----------------------------------------------------------------------------------------------------|---------------------------------|----------------------------------|----------------------------------------|-------------------------------|----------------------------|-----------------------------|--------------------------------------|------------------------|-----------------|
| Search for                                                                                                    |                                 | n chromoto                       | mt(1)                                  |                               | Find                       |                             |                                      |                        | dvanced Search  |
| Map Viewer<br>Map Viewer Home<br>Map Viewer Heip<br>Anatioceus Maos<br>Heip<br>Esech all päets<br>NCBI Resources<br>Ownere Preset | Arabidopsis<br>Build 7.8 statis | thaliana (thi                    | elo cross) ge                          | nome view                     | >                          |                             |                                      |                        | BLAST search    |
| Tailliot<br>Flant Central                                                                                                    | Lineage<br>corr suffer          | Eskarrota. Ve<br>styledons: cond | ofinlantier, Str.<br>1. euroride II, I | stoslota. En<br>Iratocales, B | ubrusslata.<br>ranicactat. | Tracheoplota<br>Arabidopoix | Spermatophyta. I<br>Arabidopna thaka | Magnolioshtta, i<br>18 | tulicatricians. |

در این قسمت جستجو برای ژن های اسید فسفاتاز موجود در کروموزوم ۵ آرابیدوپسیس انجام می شود. پس از وارد کردن کلید واژه مورد نظر در محل مناسب و فشار دادن کلید find جستجو انجام شده و نتیجه به شکل زیر نشان داده می شود. خطوط کوتاه قرمز رنگ و اعداد قرمز زیر هر کروموزوم مکانهای یافت شده توسط کلید واژه را نشان میدهد.

| S NCBI                                                                                                    |                                                |                                | NCBI M           | lap Viewer              |           |        |          |              |
|----------------------------------------------------------------------------------------------------|------------------------------------------------|--------------------------------|------------------|-------------------------|-----------|--------|----------|--------------|
| Pated                                                                                                    | Histoctide                                     | Protein                        | Denome           | Cerve                   | Structure | PopSet | Taxonomy | Help         |
| Search for acid phosp                                                                                                    | ohatase                                        | on chromosome                  | 5                | Find                    |           |        | Adva     | nced Search  |
| Map Viewer<br>Map Viewer Home<br>Map Viewer Holp<br>Arabidopsis Maps Help<br>Swatch all plants<br>NCBI Resources<br>Genome Project<br>TasPiet<br>Plant Central | Arabidopsi<br>Build 7.0 sta<br>Hitas<br>Search | s thaliana (thale c<br>listics | ress) genome via | ew<br>E Fita<br>43 kies |           |        |          | BLAST search |

همانطور که در شکل نشان داده شده است در کروموزوم ۵ این گیاه ۴۳ مورد در ارتباط با کلید واژه مورد نظر وجود دارد. این پاسخ به این معنی نیست که در روی این کروموزوم ۴۳ ژن فسفاتاز وجود دارد بلکه نشان میدهد در ۴۳ نقطه (مثلا اگزونها) توالی وجود دارد که در نام آ» این کلید واژه ذکر شده است. در این صفحه علاوه بر شکل مورد نظر جزئیات دیگری نیز قابل مشاهده است که ۴۳ یافته را توضیح می دهد.

#### **!Error**

| erons.                                                                                                    | Chr | Match                                                          | Map sirment    | Туре       | Маря         | Quick Filter |
|----------------------------------------------------------------------------------------------------|-----|----------------------------------------------------------------|----------------|------------|--------------|--------------|
|                                                                                                    | 5   | silmaiches                                                     |                |            |              | Tuneciet :   |
| denomin                                                                                                    |     | ATPAP27/PAP27 (puple acid phosphutase 27); acid phosphatase    | A1.59712       | At_EST_CI  | ALUDI2       | []           |
|                                                                                                    |     | ATPAP28/PAP28 (puple acid phosphatese 20); acid phosphatese    | At 49181       | At_EST_CI  | At UniO      | <u> </u>     |
|                                                                                                    |     | Acid phosphatase, putative                                     | A1.29683       | At_EST_CI  | Sau to       | RetSeq       |
|                                                                                                    |     | Acid phosphetase class B family protein                        | 61,22442       | At_EST_CI  | 61.Uni2      | Unigene      |
|                                                                                                    |     | VSP2 (VEGETATIVE STORAGE PROTEIN _acid phosphalase             | A123647        | At_EST_CI  | At Uni2      |              |
| in account on these                                                                                                    |     | Acid phusphatase                                               | A1,23,566      | At_EST_CI  | At Uni2      | Ether        |
|                                                                                                    |     | VSP1 (VEOETATIVE STORAGE PROTEIN_acid phosphatase              | A1.23512       | At_EST_CI  | At Up/2      | (Filler      |
|                                                                                                    |     | ATPAP26/PAP26 (purple acid phosphatase 26), acid phosphatase.  | A1.20058       | At_EST_CI  | ALUD/2       |              |
|                                                                                                    |     | ATPAP29/FAP29 (prople acid phosphatase 29); acid phosphatase . | A1.8836        | A1_EST_CI  | At UniQ      |              |
|                                                                                                    |     | EST00020 Arebidopois 3-dicyle. Arid Subtracted Library         | CE185407.1     | TRANSCRIPT | ALENA        |              |
| HANGENER                                                                                                    |     | AB06A09 AB Arabidopeis thalians. acid phosphatase protein      | EE034732.1     | TRANSCRIPT | ALENA        |              |
| Contra Contra Cont |     | Arabidopsis thahana ATPAP29_acid phosphatase 29); acid         | NIM_125709.4   | TRANSCRIPT | Betteg ENA   |              |
|                                                                                                    |     | Arabidopsis thalians ATPAP28. arid phosphatase 28); acid       | NIM_125096.2   | TRANSCRIPT | Refleg RNA   |              |
|                                                                                                    |     | Arabidopsis thalana acid phosphatase, putative (AT\$051260     | NM_124505.4    | TRANSCRIPT | Refleg ENA   |              |
| Pr Civingun                                                                                                    |     | Arabidopeis thaliana ATPAP27 acid phosphatase 27); acid.       | NM_124422.3    | TRANSCRIPT | RedSeg ENA   |              |
|                                                                                                    |     | Arabidopsis thabana acid phosphatase class E family protein    | NM_123769.3    | TRANSCRIPT | Realizen RNA |              |
| IAK SI SI SI SI SI SI SI SI SI SI SI SI SI                                                                                                    |     | Arabidopsis thalians ATPAP26. acid phosphatase 26); acid       | NIM_122874.3   | TRANSCRIPT | Reffing SNA  |              |
|                                                                                                    |     | Asubidopsis thabana 93P1 arid phosphatase (V3P1) mF21A         | NM_122387.3    | TRANSCRIPT | Retting ENA  |              |
|                                                                                                    |     | Arabidopsis thahana VSP2_acid phosphatase (VSP2) mRNA          | NM_172386.3    | TRANSCRIPT | Reffing RNA  |              |
|                                                                                                    |     | Arabidopsis thalana acid phosphatase (AT5015070) pF04A.        | NM_121511.1    | TRANSCRIPT | Bridge ENA   |              |
| success insiects                                                                                                    |     | Azabidopeis thahana V3P2_acid phosphatase (VSP2) mF01A_        | NM_001036860.1 | TRANSCRIPT | Refleg RNA   |              |
| Val-depart Geneme                                                                                                    |     | Arabidopsis thaliana putative. acid phosphatase (PAP29         | AY0820611      | TRANSCRIPT | ALENA        |              |
| FD40VE                                                                                                    |     | Arabidopeis thahana putativearid phoephatase (PAF22            | AY882560.1     | TRANSCRIPT | ALENA        |              |
|                                                                                                    |     | Arabidopsis thalians putetive_arid phosphatase (PAP27_         | AY540027.1     | TRANSCRIPT | ALENA        |              |
|                                                                                                    |     | Arabidonsis thaliana nutative and showhatass (PAP26.           | A Y2400061     | TRANSCRIPT | ALBNA        |              |

همچنین در این صفحه شـما قادرید اطلاعات مربوط به مکان ژنی یاmap element ، نوع توالی گزارش شـده EST) یا رونوشـت و...) و نیز موقعیت هر یافته روی کرموزوم ها را پیدا کنید.

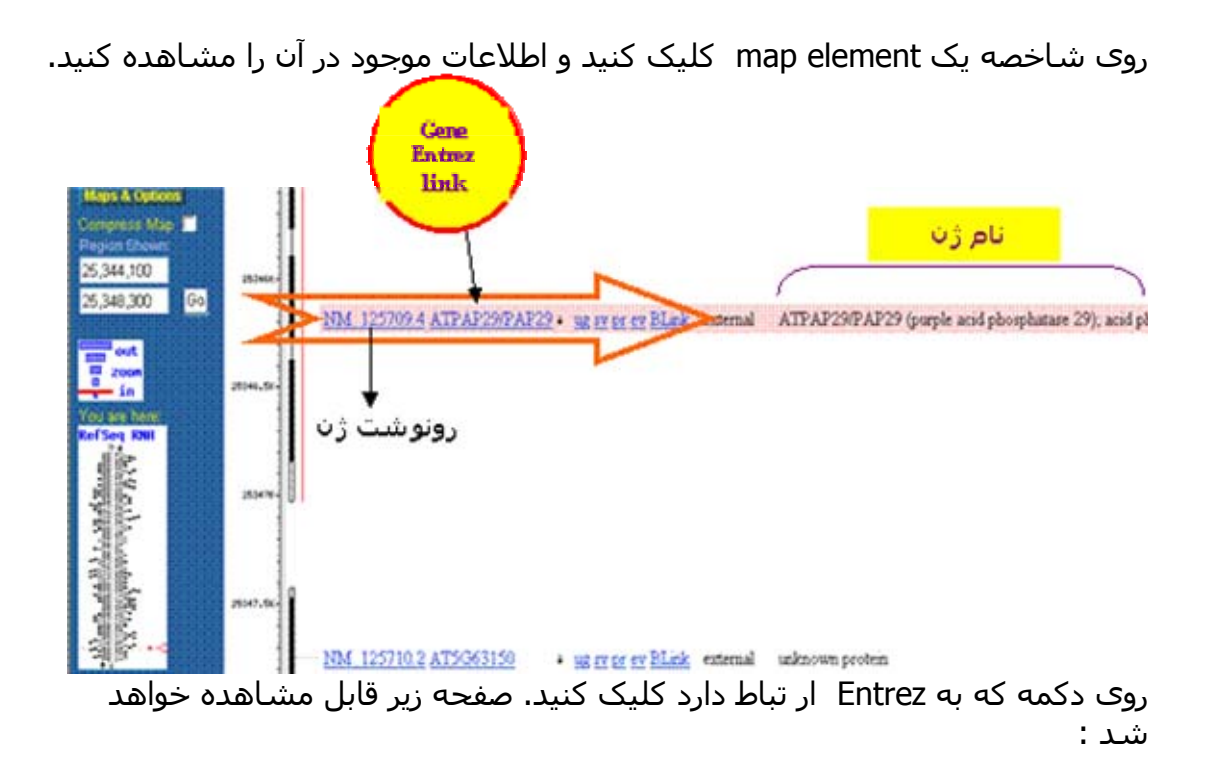

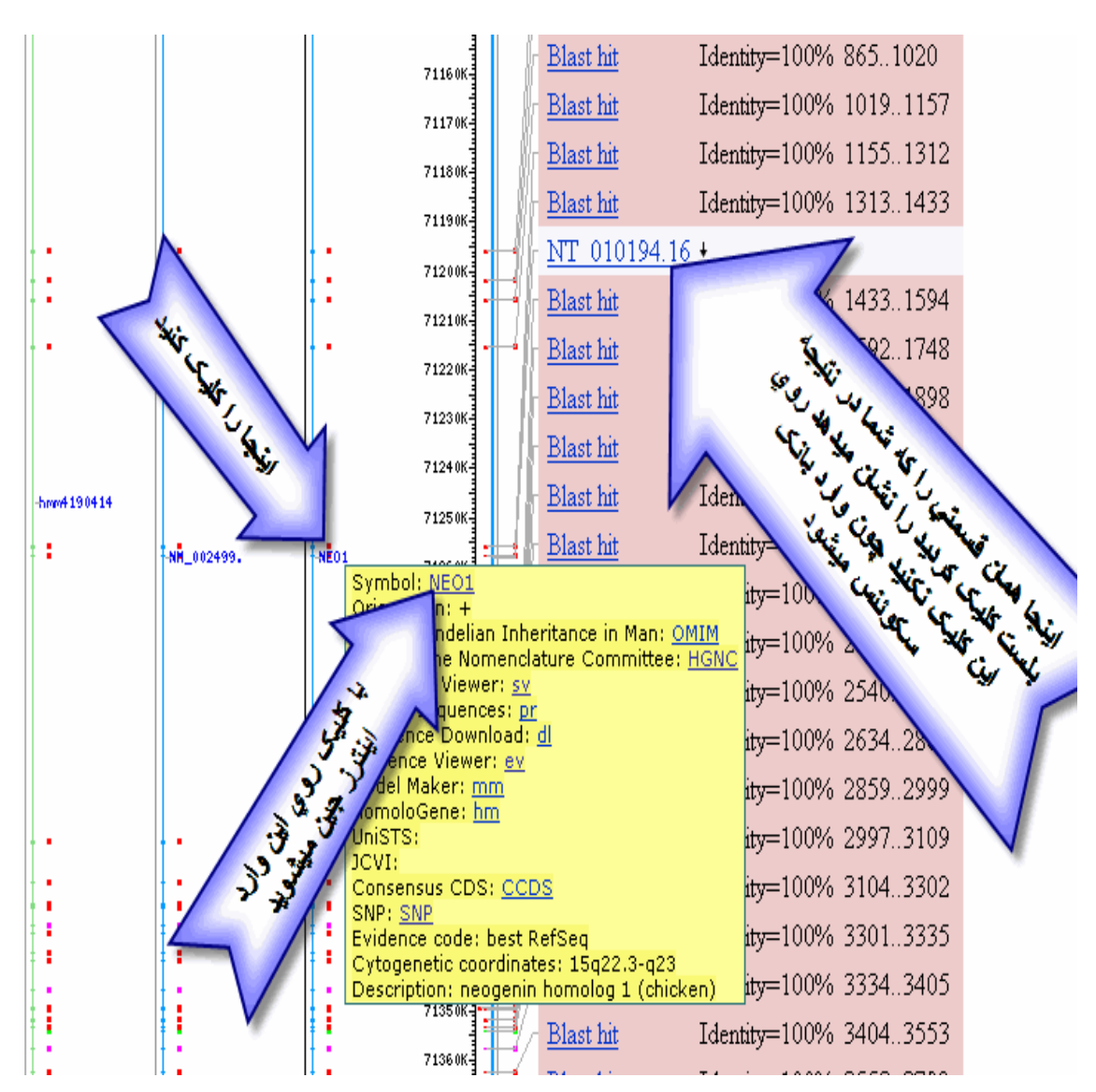

اگر توسط بلست در مپ ويور به اين قسمت رسيديد به تصوير زير توجه کنيد

| 3 NCBI                                  | Entrez Ge                                                                       | ne 📲                                                                                                    |                           | My NCB<br>Sign Ini (Regis                          |
|-----------------------------------------|---------------------------------------------------------------------------------|----------------------------------------------------------------------------------------------------|---------------------------|----------------------------------------------------|
| Ali Databares                           | PubMed Nucleotid                                                                | le Protein Ganome S                                                                                         | tracture PMC 1            | avanomy Baska GMIM                                 |
| arch Gene                               | V tor                                                                           | Go                                                                                                    | Clear                     |                                                    |
| Limits Preview/Inde                     | x History Clipboard                                                             | Details                                                                                                    |                           |                                                    |
| splay Full Report                       | <b>~</b> 56                                                                     | www 20 💌 Send to 💌                                                                                          |                           |                                                    |
| All: 1 Current Only                     | 1 Genes Genomes 1 S                                                             | NP GeneView 0 🛠                                                                                             |                           |                                                    |
| 1: ATPAP29/PAP29<br>erine/threonine pho | ATPAP29/PAP29 (purple<br>sphatase [ Arabidopsis II                              | e acid phosphatase 29); acid phosphat<br>baliana ]                                                          | ase/ protein              | Table Of Contents                                  |
| Summary                                 |                                                                                 |                                                                                                    | opuated 13-Nov-2007       | Summary                                            |
|                                         |                                                                                 |                                                                                                    |                           | Genomic regions, transcript                        |
| Gene name                               | ATPAP29/PAP29                                                                   | مارم B منگم ( 6 ای ژن                                                                                       |                           | Bibliography                                       |
| Primary source                          | TAIR: AT5063140                                                                 |                                                                                                    |                           | General protein information<br>Reference Sequences |
| Locus tag                               | AT5G63140                                                                       |                                                                                                    |                           | Related Sequences                                  |
| Gene type                               | protein coding                                                                  |                                                                                                    |                           | Additional Links                                   |
| RefSeq status                           | Provisional                                                                     |                                                                                                    |                           | Links Expla                                        |
| Organism                                | Arabidopsis thaliana (eco                                                       | otype: Columbia)                                                                                            |                           | Conserved Domains                                  |
| Lineage                                 | Eukaryota; Viridiplantae,<br>Spermatophyta; Magnol<br>eurosids II; Brassicales; | ; Streptophyta; Embryophyta; Tracheo<br>lophyta; eudicotyledons; core eudicoty<br>Brassicaceae; Arabidopsis | phyta;<br>ledons; rosids; | GEO Profiles<br>HomoloGene<br>Map Viewer           |
| Also known as                           | ATPAP29; MDC12.10; M                                                            | DC12_10; PAP29; purple acid phosphata                                                                       | ise 29                    | CoreNucleotide<br>Nucleotide                       |
| Also known as                           | ATPAP29; MDC12.10; M                                                            | IDC12_10; PAP29; purple acid phosphata                                                                      | se 29                     | CoreNucleotide<br>Nucleotide<br>Probe              |
| Genomic regions, t                      | ranscripts, and products                                                        |                                                                                                    | \$2                       | Protein                                            |
| Go to reference ser                     | the states                                                                      | - 11-5                                                                                                    | our new Sequence Viewer   | PubMed<br>Taxonomy                                 |
| do to teneralize an                     |                                                                                 |                                                                                                    |                           | KEGG                                               |
| ں رونو شت ژ <sup>ن</sup>                | س س                                                                             | ی پروتئین                                                                                                   | توالج                     | TAIR                                               |
| T.                                      | SLATING >                                                                       | [16]11.4                                                                                                    |                           | TIGR                                               |
| MLUNN                                   | ht and                                                                          | 1010 - 00100000000 - 001000000000000000                                                                     | the Levenness             | LinkOut                                            |
| _                                       | - uniting region - unitrated                                                    | Tapes tablitu                                                                                               |                           | V Entrez Gene Info                                 |
|                                         |                                                                                 |                                                                                                    |                           | Feedback                                           |
| Genomic context                         |                                                                                 |                                                                                                    | 12                        | V Subscriptions                                    |
| chromosome: 5                           |                                                                                 | See ATP                                                                                                    | AP29/PAP29 in MagViever   |                                                    |
| caronosome. s                           |                                                                                 |                                                                                                    |                           |                                                    |
| [ 2504x 500 P                           |                                                                                 |                                                                                                    | ( 252480.74 )             |                                                    |
| ersout ie -                             | 471043135                                                                       | #156401+6-}                                                                                                 |                           |                                                    |
|                                         |                                                                                 | #T04.315#                                                                                                   |                           |                                                    |
|                                         |                                                                                 |                                                                                                    |                           |                                                    |

|                                                                            |                                                           |                                                                                                    | ادامه صفحه نتایج:<br>Error!                                                                                                    |
|----------------------------------------------------------------------------|-----------------------------------------------------------|----------------------------------------------------------------------------------------------------|----------------------------------------------------------------------------------------------------|
| Bibliography                                                               | <b>NERRER</b>                                             | مقاله مرتبط با ژن                                                                                             |                                                                                                    |
| Related Articles                                                           | in PubMed                                                 | )                                                                                                    | • 1                                                                                                    |
| PubMed links                                                               |                                                           |                                                                                                    |                                                                                                    |
| GeneRIFs: Gene                                                             | References                                                | s Into Function                                                                                               | What's a GeneRIF2                                                                                                    |
| Submit: New                                                                | GeneRIE                                                   |                                                                                                    |                                                                                                    |
| General protein i                                                          | nformation                                                |                                                                                                    | • 2                                                                                                    |
| Names<br>ATPAP29/P/<br>phosphatas                                          | 4P29 (purple<br>e                                         | acid phosphatase 29);                                                                                         | acid phosphatase/ protein serine/threonine                                                                                                    |
| NP_201119.1<br>similar to A1<br>thaliana] (T<br>contains Int<br>domain Met | FPAP14/PAP<br>AIR: AT2G46<br>terPro domai<br>allophosphoi | 14, acid phosphatase/ pi<br>1880.1); similar to putati<br>in Phosphoesterase At2g<br>esterase; (InterPro:IPRO | rotein serine/threonine phosphatase [Arabidopsis<br>ve PTS protein [Cicer arietinum] (GB:CAB76911.1);<br>46880; (InterPro:IPR011230); contains InterPro<br>04843) |
| NCBI Reference                                                             | Sequences                                                 | (RefSeq)                                                                                                    | 12                                                                                                    |
| mRNA and Prote                                                             | in(s)                                                     | و توالی مرجع ژن                                                                                               |                                                                                                    |
| 1. NM 125<br>phosphat<br>UniProt                                           | 709.4→NP<br>ase/protein<br>KB/TrEMBL                      | 201119.1 ATPAP29/PA<br>serine/threonine phosp<br><u>Q9FMK9</u>                                                | P29 (purple acid phosphatase 29); acid<br>hatase [Arabidopsis thaliana]                                                                                           |
| 200 Ammana                                                                 |                                                           | pfam00149<br>Location:47-205                                                                                  | Metallophos; Calcineurin-like phosphoesterase.                                                                                                    |
|                                                                            |                                                           | Blast Score:120                                                                                               |                                                                                                    |
| 5505-5505/-6744                                                            | evicesedised s                                            |                                                                                                    |                                                                                                    |
| Related Sequence                                                           | های <sub>es</sub>                                         | ، های مرتبط با شماره<br>مستحسب متفاقت                                                                         | <b>۵ ()</b>                                                                                                    |
| Nucleotide                                                                 |                                                           |                                                                                                    |                                                                                                    |
|                                                                            |                                                           |                                                                                                    |                                                                                                    |
| Conomia                                                                    | 0000065 1                                                 | Protein                                                                                                    |                                                                                                    |
| Genomic A                                                                  | AB008265.1                                                | Protein<br>BAB10556.1                                                                                         |                                                                                                    |
| Genomic 2<br>mRNA                                                          | AB008265.1<br>1015022.1                                   | BAB10556.1<br>AAT70473.1                                                                                      |                                                                                                    |

-6از مهمترين قابليتهاي اين نرم افزار انجام جستجوي) BLAST بخشهاي قبل را ببينيد) با توالي DNA يا پروتئين مورد نظر است. برای دسترسی به اين نوع توانايی مجددا به صفحه اول برگرديد و کليد B يا BLAST را فعال کنيد. صفحه جستجوی زير قابل مشاهده می شود: برای انجام اين جستجو توالی مورد نظر را در جعبه مربوطه وارد کنيد. پايگاه اطلاعاتی و برنامه را انتخاب کنيد. پارامترهای جستجوی BLAST اختياری است .

| Search M                                                  | × Genomic Biology⊁ B<br>ap Viewer 💌                                                                      | LAST                                                                                                    | Go) Cle                                                                                                    | K                                                        |
|-----------------------------------------------------------|----------------------------------------------------------------------------------------------------|----------------------------------------------------------------------------------------------------|----------------------------------------------------------------------------------------------------|----------------------------------------------------------|
| BLAST<br>Overview<br>FAQs<br>News<br>Manual<br>References | BLAST A                                                                                                  | rabidops<br>es                                                                                                    | sis thaliana                                                                                                    | توالی خود را در این<br>جعبه وارد کنید.                   |
| Retrieve results<br>Genome Project                        | . O The brater                                                                                           | ann, yr, ar a seque                                                                                                    | //////////////////////////////////////                                                                                                    |                                                          |
|                                                           | O or, choose a file i                                                                                    | to upiliad<br>Decimite                                                                                                    |                                                                                                    |                                                          |
| حدود توالی خود را در<br>صورت نیاز تعیین کنید.             | Set subsequence:<br>From:                                                                                | (optional)<br>To:                                                                                                    |                                                                                                    |                                                          |
| نوع برنامه BLAST<br>را انتخاب کنید.                       | megaBLAST:<br>megaBLAST: (<br>cross-species<br>BLASTN: Com<br>BLASTP: Com<br>BLASTX: Com<br>TBLASTN: Cor | Compare highl<br>Compare highly<br>megaBLAST: C<br>pare nucleotide<br>pare protein se<br>pare a nucleoti<br>mpare a protein | y related nucleotide sequences<br>y related nucleotide sequences<br>compare nucleotide sequences<br>equences<br>de sequence against a protein<br>n sequence against a nucleotide | for other species to this genome<br>database<br>database |
| Optional par                                              | ameters                                                                                                  |                                                                                                    |                                                                                                    |                                                          |
| 6.01 ¥                                                    | Filter<br>default 💌                                                                                      | 100 Y                                                                                                    | Alignments                                                                                                    | امترهای اختیاری                                          |
| Advanced o                                                | ptions:                                                                                                  |                                                                                                    |                                                                                                    | <del>kunse</del>                                         |
| Begin Sea<br>با کلیک کنید.                                | rch Clear I روی اینج                                                                                     | nput                                                                                                    |                                                                                                    |                                                          |

در صفحه حدواسط، پارامترهای خروجي جستجو یادآوری می شود. اگر قصد تغییر آنها را دارید می توانید از این صفحه استفاده کنید

| !Error |
|--------|
|--------|

| BLAST Basic Local Alignment Search Tool Home Recent Results Saved Strategies Help                                                                                                    | My NCBI 12<br>[Sign In] [Register]                                       |
|----------------------------------------------------------------------------------------------------|--------------------------------------------------------------------------|
| NCBI/BLAST/Format Request                                                                                                    |                                                                          |
| Query       Nucleotide sequence (1401 letters)         Database       at_refg         Job title       Nucleotide sequence (1401 letters)         Request ID       UDFT3YUK01R         Fermat | برای نمایش نتیجه حستج<br>روی این قسمت کلیک کنی<br>esults in a new window |
| Show Alignment S 35 HTML C Advanced View Reset form                                                                                                    | to defaults                                                              |
| Alignment View Pairwise 🗸                                                                                                    | 9                                                                        |
| Display 🔽 Graphical Overview 🔽 Linkout 🔽 Sequence Retrieval 🥅 NCBI-gi 🧮                                                                                                    | CDS feature                                                              |
| Masking Character: Lower Case Masking Color: Grey 💌                                                                                                    | <b> </b> Ø                                                               |
| Limit results Descriptions: 100 💙 Graphical overview: 100 💙 Alignments: 100 💙                                                                                                    | 9                                                                        |
| Organism Type common name, binomial, taxid, or group name. Only 20 top taxa will be<br>Enter organism name or id-completions will be suggested                                               | shown.                                                                   |
| Entrez query:                                                                                                    | 19                                                                       |
| Expect Mix Expect Max                                                                                                    | <b>@</b>                                                                 |

# انواع خروجيهاي برنامه MapViewer 1- Genome view

در اين بخش كروموزوم و نقشـههاي متعددي باضافه نقاط ارتباط با توالي و ... ديده ميشود .

| File Edit View Fav                       | orites Tools Help       | piorer                                  |             |                      |                           |                                       |   |          |
|------------------------------------------|-------------------------|-----------------------------------------|-------------|----------------------|---------------------------|---------------------------------------|---|----------|
| Sack Forward                             | Stop Refresh            | Mome S                                  | Q G         | a 🧿<br>rites History | Mail Print                | Edit Discuss                          |   |          |
| Address 🙋 http://www.r                   | ncbi.nlm.nih.gov/ogi-bi | n/Entrez/maps.                          | cgi?org=hum | Bichr=22             | anitmutsice of think tees |                                       |   | - 200    |
| Links 🙋 Customize Links                  | EFree Hotmail           | Windows                                 | Query Tra   | nspath               | Eddalar Soldalar eg       |                                       |   |          |
| Map Meser Help<br>Human Maps Help<br>FTP | 22+13 -                 |                                         |             |                      | KCNMB3L                   | t EX EX - SET PUP                     | c | 22q11    |
| Chr. 22 Resource                         |                         |                                         |             |                      | ATPOE                     | <ul> <li>ex ex hm seg mm</li> </ul>   | C | 22q11.1  |
| Outa As Table Meis                       | 22912                   |                                         |             |                      | HIRA                      | <ul> <li>ex ex pro sed mun</li> </ul> | c | 22q11.2  |
| Maps&Options                             | 22+11+2-                |                                         |             |                      | HUMZDS8002                | • <u>62.62</u> - 663 mm               | С | 22q11.2: |
| Requirement                              |                         |                                         | - I         |                      | AF060262                  | <ul> <li>EX.6X - 563 (000)</li> </ul> | C | 22q11.2  |
|                                          | 22911+1 -               | NT_428095.1                             | E           |                      | GSTT2                     | + sv ev hm seg mm                     | С | 22q11.2  |
| Go                                       | 2241-1-                 | -87_811519-1                            |             | 413                  | LOC57168                  | + av ev hm seg mm                     | C | 22q11.2  |
|                                          |                         | 1                                       | 3 1:11      | 111 1                | NEEH                      | • ex ex hin eng mm                    | С | 22q12.2  |
| eut a                                    | 2241-21 -               |                                         |             | 125                  | SI                        | • ex ex hm seg mm                     | с | 22q12.2  |
| in                                       | 22411-22 -              |                                         |             |                      | YWHAH                     | + sy ey hin seg min                   | с | 22q12.3  |
|                                          | 22411-23 -              |                                         | -           | 1923                 | APOL3                     | * <u>ev ev</u> - seg mm               | c | 22q13.1  |
| 22+13                                    | 22-12-1 -               | 1.0000000000000000000000000000000000000 | 3           | 1953                 | -OGAL                     | • 52 52 - 859 mm                      | с | 22q13.3  |
| 22+11+2 -                                | 22412-2 -               | -NT_911529.0                            |             | 188 19               | - KIAA1660                | * SY 6Y - Sta Ditt                    | с | 22q12    |
| 22+11-1-200                              | 22412+3 -               |                                         | -           | 559                  | CBX6                      | t sy ey - sea mm                      | c | 22913.1  |
| 2241-2-                                  |                         |                                         | 3           | 751                  | MKLI                      | * SY CY - 200 mm                      | C | 22q13    |
| 22-62                                    |                         | 1                                       | 3 8:11      | 193                  | PIPPIN                    | + 5V eV - 500 mm                      | c | 22:13.2  |
|                                          | 22413+2 -               |                                         |             |                      |                           | ·                                     |   |          |

كاربر ميتواند نقشـههاي در حال نمايش را از طريق دكمه Map and Options تغيير دهد. زدن اين دكمه باعث باز شـدن پنجرهاي جديد ميشـود كه در آن ميتوان نقشـههاي دلخواه را انتخاب كرد. سـپس با زدن دكمه دسـتورات در پنجره قبلي اجرا ميشود . Error!

| Chromosome: 20              | Region Shown:              |                                    |
|-----------------------------|----------------------------|------------------------------------|
| Available Maps:             | Maps Displayed (left نقش   | یرای نمایش (in right):             |
| Hs_UniGene                  | [] Ideogram                | Move UP                            |
| Mm_UniGene                  | [] Contig<br>[] Hs UniGene | Move DOWN                          |
| -cytogen maps-   ADD>       | > [] Gene                  | Make Master/Move to Bottom         |
| Ideogram                    | EMOVE SAGE_tag             |                                    |
| Gene Ovtogenetic            | LISTS<br>LIESH Clone       |                                    |
| Mitelman Breakpoint         |                            | Toggle Ruler                       |
| Morbid/Disease              |                            | ([R] before map means 'ruler set') |
| آیا ارتباط بین انواع        |                            |                                    |
| نقشه ها نشان داده           |                            |                                    |
| More Options: شبود؟         |                            |                                    |
| Show connections Nerbose Me | ode                        |                                    |
| Pam Length: 20              |                            |                                    |
| r dre Lenkul 140            |                            |                                    |

در این صفحه کاربر پس از انتخاب نقشـههاي مورد نظر در سـمت چپ و زدن دکمه Delete/Addنقشـههاي انتخاب شـده در سـمت راست نوشـته ميشود. در آخر با زدن دکمهApply ، نقشـههاي انتخاب شـده در پنجره اول نمايش داده ميشـود.

# 2- SV) Sequence viewer)

اين صفحه به طور گرافيكي توالي انتخاب شده و مناطق اطراف آن را نمايش ميدهد. در بالاي اين صفحه نمايشـي كلي، در سطوح بزرگنمايي مختلف براي منطقه مورد نظر و در پايين صفحه توالي نوكلئوتيدي و پروتئيني براي ژن انتخابى نشـان داده ميشود. خطوط گرافيكي در ذيل تواليها مناطق رونويسـي شـده، اگزونها و اينترونها و حروف توالي اسـيد آمينهاي در مناطق رمز كننده را نشـان ميدهند. دكمههايي نيز براي جلو و عقب بردن توالي در حال نمايش تعبيه شـده است .

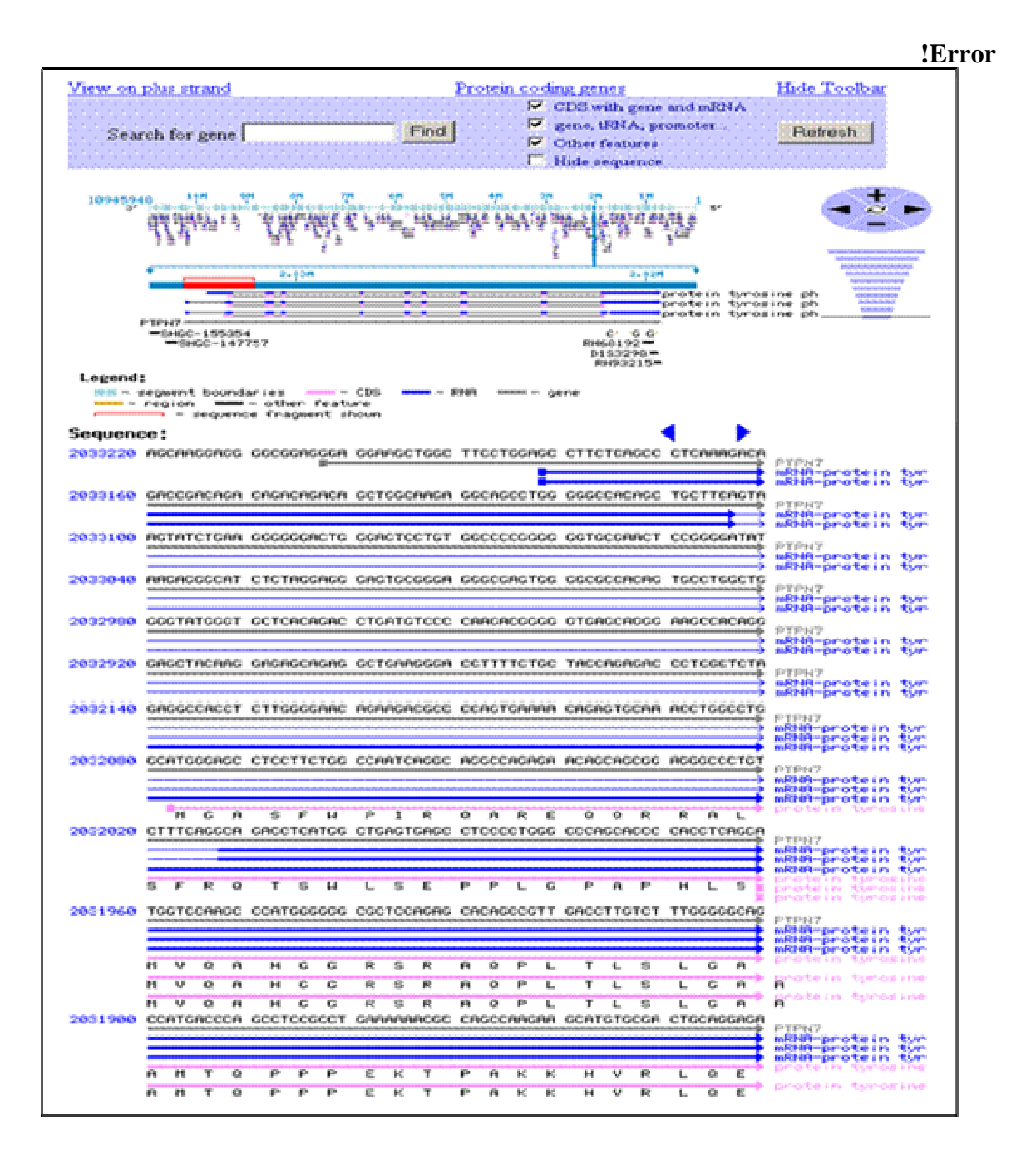

در اين صفحه نمايش كلي از منطقه اطراف ژن مورد نظر كه در آن منطقه انتخابي بزرگنمايي شـده وجود دارد. در پايين صفحه توالي نوكلئوتيدي و اسـيد آمينهاي باضافه مناطق رونويسـي شـده شـامل اگزونها (خطوط ضخيم) و اينترون (خطوط نازك) نمايش داده ميشـود .

#### **3- Evidence viewer**

همانطور كه در شكل ۸ ديده ميشود، اين صفحه جدولي از شواهد و قرايني كه به پيشنهاد ژن (منطقه قابل رونويسي) و اطلاعات مربوط به آن ژن به خصوص تواليهاي اگزوني واينتروني ميانجامد را نشان ميدهد. اهميت اين صفحه آن است كه امكان ارتباط با دادههاي ديگر اين بانك و يا بانكهاي ديگر را به راحتي در اختيار كاربر ميگذارد.

|                                                                                                    |                       |                                                                                                   |        | PTPNZ                          |
|----------------------------------------------------------------------------------------------------|-----------------------|---------------------------------------------------------------------------------------------------|--------|--------------------------------|
| Publied                                                                                                    | Nackosse              | Protein OHIH                                                                                      | Gesome | Taxonomy Roose                 |
| Coy for disp by o                                                                                                    | fmR.RAs aligning in t | this region:                                                                                      |        | Marking<br>Fullance Manar Halo |
| Genomic requests (C)<br>model enous, ringh (M)<br>model enous, our kaysing (M)<br>C = config M = model mBMA; R = Ref                                                                                                    |                       | Bullia anaz, cinda (G. L)<br>Bullia anaz, cardarning (G. L)<br>Sag milia (G. Canbani milia<br>Ada |        |                                |
| TTT desicks have                                                                                                    | <b>*</b>              |                                                                                                   |        |                                |
| 1 ESI                                                                                                    | 2-3 2534              |                                                                                                   |        |                                |
| 3 <u>DC001744</u>                                                                                                    |                       |                                                                                                   |        |                                |
| G- <u>DC001744</u><br>G- <u>D11327</u><br>G- <u>M44322</u>                                                                                                    |                       |                                                                                                   |        |                                |
| G- <u>DC001744</u><br>G- <u>D01327</u><br>G- <u>M64322</u><br>R. <mark>MM 092832</mark>                                                                                                    |                       |                                                                                                   |        |                                |
| G-D0001744<br>G-D01327<br>G- <u>M44322</u><br>R. <u>MM 002832</u><br>R. <u>MM 080388</u>                                                                                                    |                       |                                                                                                   |        |                                |
| G- <u>EC001744</u><br>G- <u>E011327</u><br>G- <u>M44322</u><br>R. <u>MM 002832</u><br>R. <u>MM 080388</u><br>R. <u>MM 080389</u>                                                                                                    |                       |                                                                                                   |        |                                |
| G <u>RC00174 4</u><br>G <u>D41327</u><br>G <u>M44322</u><br>R. <u>MM 002832</u><br>R. <u>MM 030388</u><br>R. <u>MM 030389</u><br>E <b>ZSI</b> 4.                                                                                                    |                       |                                                                                                   |        |                                |
| G <sup>*</sup> <u>EC00174 4</u><br>G <sup>*</sup> <u>EC01327</u><br>G <sup>*</sup> <u>M44322</u><br>R. <u>b7M 002832</u><br>R. <u>b7M 002838</u><br>R. <u>b7M 000588</u><br>R. <u>b7M 000589</u><br>E 2534.<br>micmatchet;                                                                                             |                       |                                                                                                   |        |                                |
| 52 <u>170001744</u><br>52 <u>1011327</u><br>52 <u>1144522</u><br>52 <u>1144522</u><br>52 <u>1146522</u><br>52 <u>114652</u><br>52 <u>516</u><br>52 <u>516</u><br>52 <u>516</u><br>52 <u>516</u><br>52 <u>516</u><br>52 <u>516</u><br>52 <u>516</u><br>52 <u>516</u><br>52 <u>516</u><br>52 <u>516</u><br>52 <u>516</u> |                       |                                                                                                   |        |                                |
| G <u>20001744</u><br>G <u>2011327</u><br>G <u>M14322</u><br>E <u>M1M 002832</u><br>E <u>M1M 000388</u><br>E <u>M1M 000388</u><br>E <u>M1M 000388</u><br>E <u>555</u><br>mis mak ber;<br>mis mak ber;<br>mis mak ber;<br>mis mak ber;<br>mis mak ber;                                                                   |                       |                                                                                                   |        |                                |

نمايشي از صفحه Evidence Viewer جدولي از اطلاعات وشواهد كه براي پيشـنهاد مدل ژني به كار رفته اسـت در اين صفحه ديده ميشـود. هر يك از كلمات و يا علايم رنگي ارتباط به دادهاي ديگر را امكانپذير ميسازد .

# 4- seq) Sequence Download)

اين صفحه توالي موجود در منطقه كروموزومي مورد نظر را به صورت متني نشـان ميدهد (شـكل ۹) كه قابل انتقال به پنجرههاي ديگر در برنامههاي ويراسـتاري متن و مانند آن ميباشـد. با وجود انتخاب قبلي، كاربر ميتواند در همين صفحه منطقه مورد نمايش را تغيير دهد.

| Region to retrieve (in chromosome coordinates):                                                                                                    |                                                                                                    |
|----------------------------------------------------------------------------------------------------|----------------------------------------------------------------------------------------------------|
| Chromosome: 1                                                                                                    |                                                                                                    |
| from: 212796269 adjust by -0K                                                                                                    | موقعيت مورد نظر روف                                                                                                    |
|                                                                                                    | کروموزوم را می توانید                                                                                                    |
| to: 212803877 adjust by +0K Change Region                                                                                                    | تغيير بدهيد. 🕺                                                                                                    |
| Sequence Format FASTA                                                                                                    |                                                                                                    |
|                                                                                                    |                                                                                                    |
| This chromosome region corresponds to the contig re                                                                                                    | gion(s):                                                                                                    |
|                                                                                                    | •(-)-                                                                                                    |
| Contig start stop strand                                                                                                    |                                                                                                    |
| NT 004612 11 2019574 2033182 - Ditolay Save to Dide                                                                                                    | View Evidence ModelMaker                                                                                                    |
|                                                                                                    |                                                                                                    |
|                                                                                                    |                                                                                                    |
|                                                                                                    |                                                                                                    |
|                                                                                                    |                                                                                                    |
|                                                                                                    |                                                                                                    |
|                                                                                                    |                                                                                                    |
|                                                                                                    |                                                                                                    |
| >gij20537790:c2033182-2019574 Homo sapiens chromosome                                                                                                    | 1 working draft sequence segme                                                                                                    |
| >gi;20537790:c2033182-2019574 Homo sapiens chromosome<br>GCCTTCTCAGCCCTCAAAGACAGACCGGACAGACAGACAG                                                                                                    | 1 working draft sequence segme<br>schocctososocchch                                                                                                    |
| >gij20537790:c2033182-2019574 Komo sapiens chromosome<br>GCCTTCTCAGCCTCALAGACAGACGGCAGACAGACAGACAGCTGGCAAGAG<br>GCTGCTTCAGTAAGTATCTGAAGGGGGGACTGGGAGTCCTGTGGCCCCGGGG                                                                                                    | 1 working draft sequence segme<br>schoccrossscchch<br>stocshkctccsscht                                                                                                    |
| >g1;20537790:c2033182-2019574 Bomo sapiens chromosome<br>GCCTTCTCLGCCCTCLALGACLGLCCGACLGLCLGLCLGCLGCCGGCG<br>GCCTTCLGTLLGTLTCTGLLGGGGGGACTGGGLGTCCTGTGGCCCCGGGG<br>LTLLGLGGGCLTCTLGGLGGGAGTGCGGGLGGGCGLGTGGGCCGCGLGTG                                                                                                    | : 1 working draft sequence segme<br>GCAGCCTGGGGGGCACA<br>GTGGGAACTCCGGGGAT<br>GCCTGGCTGGGTATGG                                                                                                    |
| >g1120537790:c2033182-2019574 Ecmo sapiens chromosoms<br>GCCTTCTCAGCCCCLALAGACAGACGGCAGACAGACAGACAGCTGGCAAGAC<br>GCTGCTTCAGTALGTATCTGAAGGGGGACTGGGAGCGGGAGTGGGCGCGCACAG<br>TLAGAGGCLATCTCAGAGGGAGTCCGGGAGGCGGTGGGCGCGCACAGG<br>GTGCTCACAGACCTGATGTCCCCAAGACGGGGGGTGAGCAGGGAAGCCACAGGG                                                                                                    | 1 working draft sequence segme<br>GCAGCCT000000CACA<br>GTGCGAACTCC0000AT<br>GCCT00CT0000TAT00<br>GAGCTACAACGAAAGCAG                                                                                                    |
| >gij20537790:c2033182-2019574 Ecmo sapiens chromosome<br>gccTrCTCAGCCTCALACACACACACACACACACAGCAGACAGCTOGCAGAGA<br>gcTGCTTCAGTAAGTATCTGAAGGGGGGACTOGGAGTCCGGGGGGGCACAGG<br>ATLAGAGGCATCTCTAGGAGGGAGTCGGGGAGGCGCAGTCGGCACCAGG<br>GTGCTCACAGACCTGATGTCCCCCAAGACACCCTCGCTCTACCACCACAGG<br>AGCTGALAGGGACCTTTTCTGCTACCACAGACACCTCGCTCTACCACCACACG                                                                                                    | 1 working draft sequence segme<br>GCAGCCTGGGGGCCACA<br>GTGCGAACTCCGGGGAT<br>GCCTGCGTGGGGGAGGAG<br>GAGCTACAAGGAGAGCAG<br>TGGTCCLAGGCCCATTCT                                                                                                    |
| >gij20537790:c2033182-2019574 Ecmo sepiens chromosome<br>cctrctcAsccctcAlAcAscAscCascAscAscAscAscToscAscAs<br>GCTCTTCASTASTATETCALOSOGGACTOSSACTOSCACTOSCACCOSGG<br>ATAASASGGCATCTCTASGAGGGAGTGCGSGAGGGCGAGTGGGGCGCCACAST<br>GTGCTCACASACCTCATGTCCCCAASACGGGGGTGAGCASGGAGTGGGGCGCCACAGG<br>ASGCTGAASGGACCTTTTTCTGCTCCCASGACGGCGTCATCAACACCCCCGCCCCCCC                                                                                                    | 1 working draft sequence segme<br>GCAGCCTGGGGGGCACA<br>GCTGGGAACTCCGGGGAT<br>GCCTGGCTGGGGGATATGG<br>AGCTACAAGGACAGCAG<br>TGTGCCAGGCCCATTCT<br>GCCCCCTGTGACCCTGG                                                                                                    |
| >gi;20537790:c2033182-2019574 Homo sepiens chromosome<br>occrrcrcAscectcAAAGAcAGAcCAGACAGACAGACAGACAGCAGCAGCAGCAGGCAG                                                                                                    | 1 working draft sequence seque<br>GCAGCCTGGGGGCGCACA<br>GCTGCGAACTCCGGGGGAT<br>GCCTGGCTGGGCTATOG<br>AGCTACAAGGAGAGCAG<br>TGTGCCAGGCCCATTCT<br>GCCCACTGGACCCCGG<br>GCCCACTGTGACCCTGG<br>GCCCACTGTGTTGCCCCCA                                                                                                    |
| >g1;20537790:c2033182-2019574 Bomo sapiens chromosoms<br>GCCTTCTCAGCCTCAAAGACAGACGGCAGACAGACAGACA                                                                                                    | 1 working draft sequence segme<br>GCACCCT00050CACA<br>GTGCGAACTCC00050AT<br>GCCT05CT0050TAT05<br>GCCT05CT0505CACA<br>TGTGCCA5GCCATTCT<br>GCCCACTGTGACCCT05<br>GCCCACTGTGACCCCCA<br>TGAC6GTTACA6A6655                                                                                                    |
| >gij20537790:c2033182-2019574 Bomo sepiens chromosome<br>gctrctrchcocctrchlachchcchcchchchchchchachgrige<br>gctrctrchchocctrchhangeage<br>htthshogechtrtrthschagedagteregeage<br>gtgctchchagechtrtrtrtctgchagedagteregeage<br>gccoctrchchghcotroctroctrocthcchctchchc<br>gccoctrchcctecgtectroctroctrogtattchchcctcctcctrc<br>gtgctcccchagedattsgchcoccccalagedagtere<br>gtgctccctchcctrcctroctroctroctroctroctroct<br>gtgctoctrchcchtgegeage<br>gtgctocctchcctrogecettaggadattgtcchcgchcctcctroct<br>gtgctocctchcctrogecettaggadattgtcchcgccccccct<br>gtgctocctchcctrogecettaggadattgtcchcgccccccct<br>gtgctocctchccttggccttgecttgtchtgtgattgtcchcgcccct<br>gtgctocctchccctrogecettaggadattgtcchcgccccccct<br>gtgctocctchccctrogecettaggadattgtcchcgcccccccccct<br>gtgtcccctchccctrogecettaggadattgttcchcctccct<br>gtgtbtcgggadattgggadaga | 1 working draft sequence sequence<br>scacecrososscaca<br>screesaactecosscat<br>sccreescasscass<br>acctacaacsacacas<br>acctacaacsacacas<br>acctacaacacacas<br>creess<br>creess<br>acceass<br>accea |
| >g1;20537790:c2033182-2019574 Bomo sepiens chromosome<br>occtrctcAsccctcAAAGAcAGACCGACAGACAGACAGACAGCAGCTGGCAAGAC<br>GCTCTCCAGACCTCAAGACAGACGGGGGGGGGCGAGTGGGGGGCGCCACAGG<br>ATAAGAGGGCATCTCTAGGAGGGGGGGGGG                                                                                                    | : 1 working draft sequence seque<br>GCAGCCTGGGGGGCACA<br>GCTGGGAGCTCGGGGGAT<br>GCCTGGCTGGGGGGAAGCAG<br>AGCTACAAGGAGAGCAG<br>TGGCCACTGGACCCTGG<br>GCCCACTGTGACCCTGG<br>GCCCACTGCTGGACCCCAG<br>TGGACGGTTACAGAGGGG<br>TGGACAGAGACCCAGA                                                                                                    |
| >gi;20537790:c2033182-2019574 Homo sepiens chromosome<br>octrettckgeettekkakekgeeggekakekgeeggekgeeggekakek<br>getgettekgekgeeggeggeggeggeggeggeggeggeegge                                                                                                    | 1 working draft sequence seque<br>scacccrososoccaca<br>sorsceaactecesosat<br>soccrosorrosoratos<br>acctacatosocccatter<br>socccactorsaccecatter<br>socccactorsaccecat<br>stoacostacasocccas<br>stoacostacasocccas<br>sosoccasocccas<br>sosoccasocasocccas<br>sosoccasocasocccas                                                                                                    |
| >gij20537790:c2033182-2019574 Bomo sepiens chromosome<br>gccTrCTCAGCCTCALACACACACGCCACACACACACAGCAGCAGCTOGCAGAGA<br>GCTGCTCACAGACTTCTAGAGGGAGTCGGGGAGGCCAGGGCACGGGCACAGG<br>ATALAGAGGCATCTCTAGGAGGAGTCCGGGGAGGCCACGGCACAGGCACAGGCACAGG<br>GTGCTCACAGACCTGATGTCCCCAAGACGGGGGGGCAGGCA                                                                                                    | 1 working draft sequence sequence<br>scaccergoogscaka<br>screegaactecogggat<br>sceregaactecogggat<br>sceracaaggacag<br>agertacaaggacage<br>corectorscerga<br>creetstracaaggacag<br>scaccage<br>scerega<br>regacagacagacceaga<br>scocggatagacecacte<br>caggggatagacecacte<br>scagggataggeceacte<br>caggggataggeceacte<br>scagggataggeceacte<br>scagggataggeceacte<br>scagggataggeceacte                                                                                                    |
| >gij20537790:c2033182-2019574 Ecmo sepiens chromosome<br>gccTrCTCAGCCTCALAGACAGACGGCAGACAGACAGACAGCAGCAGCAGCAGCAG                                                                                                    | 1 working draft sequence segme<br>GCAGCCTGGGGGGCACA<br>GCTGGCTACAGGGGGAT<br>GCCTGGCTGGGGGATGG<br>GCCCAGCCCA                                                                                                    |
| >g1;20537790:c2033162-2019574 Bomo sepiens chromosome<br>occtretclacectclalacaccoccacacacacacacacacacacacacacac                                                                                                    | : 1 working draft sequence seque<br>GCACCTCGGGGCCACA<br>GTGCGAACTCCGGGGGAT<br>GCCTGCGTGGGCTATGG<br>AGCTACAAGGAGAGCAG<br>TGTGCCAGCCCATTCT<br>GCCCACTGTGACCCTGG<br>GCCCACTGTGACCCTGG<br>GCCCACTGTTACAGAGGCG<br>TGGACAGAGACCCCAGA<br>GGGGTCCAGGACCCCACTG<br>ATATTTCTGTTCCCTC<br>GCCCTCTCCCCCTCTC                                                                                                    |
| >g1120537790:c2033182-2019574 Bomo sepiens chromosome<br>gcCTTCTCAGCCTCALACACACACGCCACACACACACACAGCAGCAGCAGCAGGCAGG<br>ATALAGAGGCATCTCTAGAGGCAGTGGGGAGGCCAGGGGGGGCACAGG<br>ATALAGAGGCATCTCTAGCAGGCAGTGGGGAGGCAGGGGCACAGGCACAGG<br>GTGCTCACAGACCTGATGTCCCCCAAGAGCAGGGCAGG                                                                                                    | * 1 working draft sequence segme<br>isckscrtgoogscckck<br>strocgActecogggt<br>iscrtgotackagecoggt<br>isgcckageccatter<br>isgccckgeccatter<br>isgccckgeccatter<br>isgccckgeccatter<br>isgccckgeccatter<br>isgscckgeccate<br>isgscckgeccate<br>isgsccckgeccate<br>isggschageccckeg<br>isggstckgecccate<br>isgester<br>isgester<br>isgeste                                                                                                    |
| >g1;20537790:c2033182-2019574 Bomo sepiens chromosome<br>gccTrCTCAGCCTCALAGACAGACGGCAGACAGACAGACAGCAGCAGCAGCAGCAG                                                                                                    | 1 working draft sequence segme<br>GCAGCCTGGGGGGGCACA<br>GCTGGCTACAGGAGGGGAT<br>GCCTGGCTGGGGGGATGG<br>GCCCACTGGGGCCATCG<br>GCCCACTGGACCCTGG<br>CCCCACTGGACCCTGG<br>CCCCACTGGACCCCAGA<br>GGGGTCCAGGAGCCCCAGA<br>GGGGGCAGGAGCCCCACG<br>CAGGGGAAGGCCCCACTG<br>ATATTTTCTGTTTCCTC<br>GCCTCCTCCCCCCTCTCT<br>ICTTGCCGTTACTGTAC                                                                                                    |
| >g1;20537790:c2033182-2019574 Bomo sepiens chromosome<br>gccTtCTLAGCCTCLALAGACAGACGACAGACAGACAGACAGCAGCTGGCAAGAC<br>GCTCTTCLAGTAGTATCTCAAGGGGGGACTGGGACGGCAGTGGGGCGCCACAGG<br>ATAAGAGGGCATCTCTLGGAGGGGGGGGGGGGGGGGAGTGGGGGGGCCACAGG<br>GTGCTCLACAGACCTGATGTCCCCAAGACGGGGGTGAGCAGGAAGCCACAGG<br>GGGCTGAAGGGACCTGTTCTGCTCCCAAGACGGGGGTGAGCACGGCACACAGG<br>GTCCTCLACCTCCGTTCCTGCCTGCTTGGTGATTCAACACCCCCGCCACCTG<br>GTCGCTCACCACGTGCCTGCCTGCTTCAAGGGCTTGGTGAGGCCCACTTGCT<br>GCGGGGGGGGGATGGGCAGGGGGGGGGAACGGTCCAACCACCCCCCCTGC<br>GGGCGGGGGGGGATGGGCAGGGGGGGGGG                                                                                                    | : 1 working draft sequence segme<br>GCASCCTGSGGGCCACA<br>GTGCGAACTCCGGGGGAT<br>GCCTGCGTGGGCAGCAG<br>AGCTACAAGGAGAGCAG<br>TGTGCCAGCCCATTCT<br>GCCCACTGTGACCCTGG<br>GCCCACTGTGACCCTGG<br>GCCCACTGCAGAGCCCAGA<br>GGGGTCCAGGAGCCCCAGA<br>GGGGTCCAGGAGCCCCGC<br>ATATTTTCTGTTTCCTC<br>GCCCTCCTCCCCTTCT<br>TCTGCCGTTACTGAGGCCAC<br>GGGGAAAGCCCCAC<br>GGGGAAAAATGAGGCCAC<br>GGGGAAAAATGAGGCCAC                                                                                                    |
| >gii20537790:c2033182-2019574 Bomo sepiens chromosome<br>gccTrCTCAGCCCTCALACACACACCGACAGACAGACAGACAGCGCAGCG                                                                                                    | * 1 working draft sequence segme<br>isckscrtgoogscckck<br>strocgAttecogggt<br>iscrtgotachagescat<br>iscrtgotachagescatter<br>iscrchagescatter<br>iscrchagescatter<br>iscrchagescatter<br>isgacedasseccchage<br>isggstabaseccchage<br>isggstabaseccchage<br>isggstabaseccchage<br>isggstabaseccchage<br>isggstabaseccchage<br>isggstabaseccchage<br>isggstabaseccchage<br>isggstabaseccchage<br>isggstabasecchage<br>isggstabasecchage<br>isggstabasecchage<br>isggstabasecchage<br>isggstabasecchage<br>isggstabasecchage<br>isggstabasecchage<br>isggstabasecchage<br>isggstabasecchage<br>isggstabasecchage<br>isggstabasecchage<br>isggstabasechage<br>isggstabasechage                                                                                                    |
| >g1;20537790:c2033182-2019574 Bomo sepiens chromosome<br>scctrctcAsccctAAAGACAGACGACAGACAGACAGACAGCAGACGACGACAGACAGCAG                                                                                                    | 1 working draft sequence segme<br>GCAGCCTG00GGCCACA<br>GCTGCCAGCCGGGGAT<br>GCCCGGCTGGGGGATGG<br>GCCCACTGCGGGCCATTCT<br>GCCCCACTGTGACCCTGG<br>CCCCCTGTCTTGCCCCCA<br>GCCCCCTGTCTGCCCCCAG<br>GGGGTCCAGGAGCCCCAGA<br>GGGGGCCAGGAGCCCCCCG<br>CAGGGGAAGGCCCCCCCC                                                                                                    |

نمايشي از صفحه Sequence Download پس از نهايي شـدن منطقه مورد نظر با اسـتفاده از امكانات انتخاب در بالاي صفحه، كاربر ميتواند توالي نشـان داده شـده در قسـمت پايين صفحه را به پنجرههاي ديگر انتقال دهد .

# 5-mm) Model Maker)

اين صفحه اجازه ميدهد كاربر مدل ژني مورد نظر خود را براي يك توالي ژنومي تهيه كند. همان طور كه در شـكل زير ديده ميشود، معمولا تعدادي مدل قابل انتخاب در اين صفحه نمايش داده ميشوند كه كاربر ميتواند از آنها براي سـاختن مدل خود اسـتفاده كند .

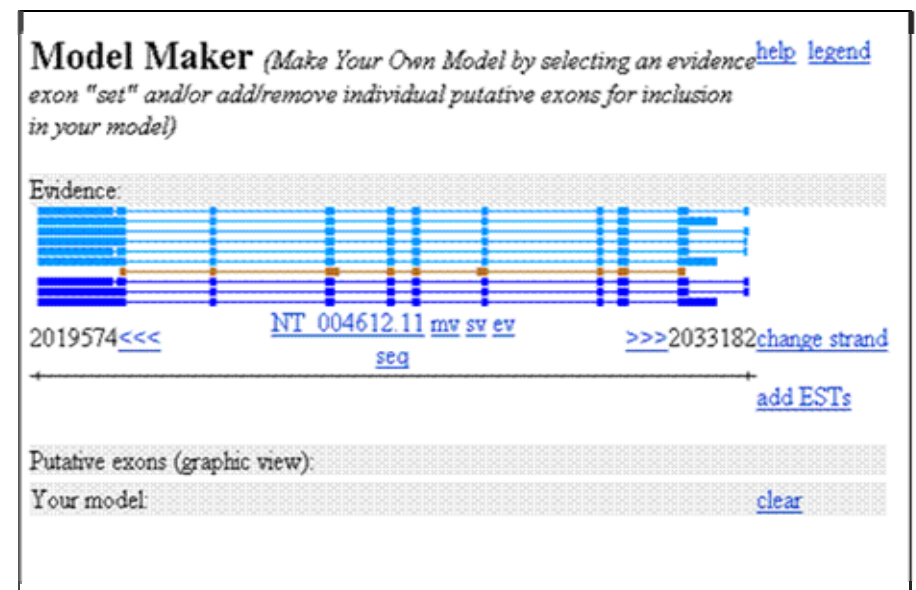